## Як підписати документ

Підписати документ електронним цифровим підписом (ЕЦП) можна на сайті центрального засвідчувального органу <u>https://czo.gov.ua/sign</u> або на порталі «ДІЯ» <u>https://diia.gov.ua/services/pidpisannya-dokumentiv</u>.

Як підписати документ на порталі ДІЯ?

- 1. Авторизуйтеся на порталі «Дія».
- 2. В розділі «Послуги», вибираємо «Усі послуги», далі: «Підписання документів».
- 3. Натисніть «Підписати документ».
- 4. Завантажте свій електронний підпис із носія або перетягніть його з папки на вашому комп'ютері. Введіть до нього пароль.
- 5. Виберіть файл, який хочете підписати: перетягніть його з комп'ютера або виберіть на зовнішньому носієві.
- 6. Натисніть Підписати. У результаті ви отримаєте файл із повними даними для перевірки онлайн. Натисніть, щоб зберегти його.